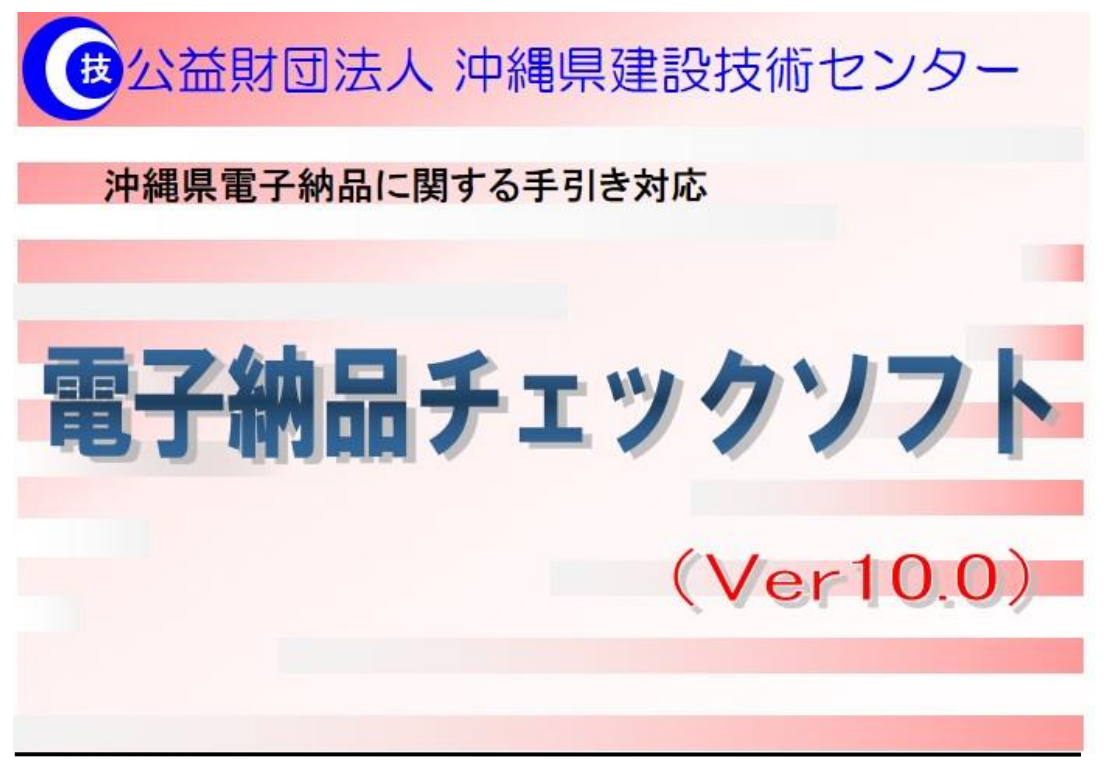

インストールマニュアル

バージョン10.0

### このマニュアルの表記規則

| [ ]括弧で囲む | 例 [OK] は、実画面上のボタンをクリックや選択などの操作が必要です。 |
|----------|--------------------------------------|
| 「 」括弧で囲む | 例「コントロールパネル」は、画面の名称などの引用です。          |
| ●注意      | 注意事項です。                              |
| 🗕 操作手順   | これ以降実操作の手順を示します。                     |

Windows は米国マイクロソフト社の登録商標です。

Adobe Acrobat は米国アドビシステムズ社の登録商標です。

このマニュアルの内容に関しては、製品改良のため予告なしに変更することがあります。

このマニュアルの内容一部または全部を無断で複写・複製することは禁じられています。

### <u>目 次</u>

| 1. | システム動作環境                | 1 |
|----|-------------------------|---|
|    |                         |   |
| 2. | セットアップ手順                | 2 |
|    |                         |   |
| 3. | ダウンロードファイルの解凍           | 3 |
|    |                         |   |
| 4. | 沖縄県電子納品チェックソフトのインストール   | 4 |
|    |                         |   |
| 5. | 沖縄県電子納品チェックソフトのアンインストール | 8 |

## 1.システム動作環境

沖縄県電子納品チェックソフトの必要な動作環境に関して、下表のように示します。

| 環境      | 詳細                                                                    |  |
|---------|-----------------------------------------------------------------------|--|
| ハードウエア  | PC/AT 互換機                                                             |  |
| CPU     | 下記 OS が動作する Intel CPU                                                 |  |
| os      | Microsoft Windows 8.1<br>Microsoft Windows 10<br>Microsoft Windows 11 |  |
| メモリ     | 256MB以上(推奨:各 OS 推奨のメモリサイズ以上)                                          |  |
| ハードディスク | 300MB                                                                 |  |
| ソフトウエア  | .NET Framework 3.5 SP1 または 3.5.1<br>(.NET Framework 4.x では動作しません)     |  |

#### 表 1 動作環境

※ 本マニュアルを参照するには、Adobe Reader が必要です。

### 1 注意

大容量の電子成果品をチェックする場合(写真ファイル 1000 ファイルを超える場合など)には、高性能なコンピュータのご利用をお薦めします。特にメモリが少ないと動作が極端に遅くなる場合があります。また、1つのファイルで 100MB を超えるような SXF(P21・SFC 形式)の CAD データの場合で、チェックを行うと、高性能なコンピュータにおいても動作が極端に遅くなる場合があります。

「高性能なコンピュータの例」 CPU:Corei7 3GHz メモリ:16GB

# 2.セットアップ手順

本システムは、下図の手順でインストールを行います。

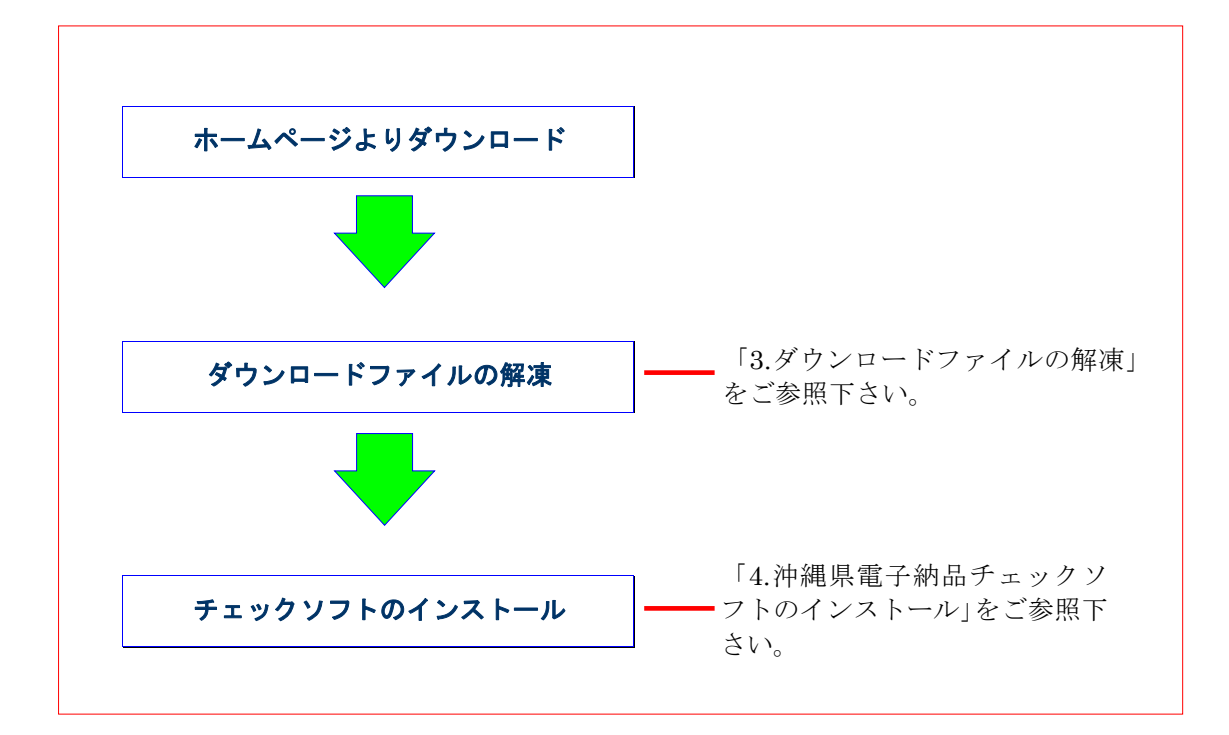

【備考】

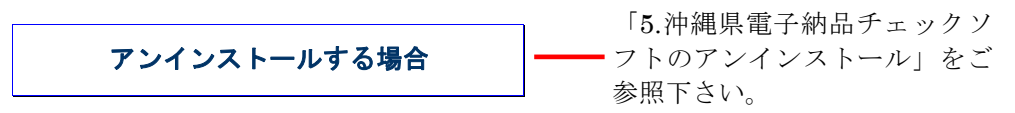

図 2-1 インストールの流れ

旧バージョンの電子納品チェックソフトをご使用中の場合も、インストール方法は、新 規インストールの場合と同様となります。 以降に示す手順どおりにインストールを実行してください。 ※旧バージョンのアンインストールは必要ありません。

# 3.ダウンロードファイルの解凍

- ホームページからダウンロードした場合
   ホームページよりダウンロードしたファイル「CHECKSOFT VER\*\*\*.ZIP」を任意の
   場所に解凍して下さい。「DATA」というフォルダが生成されます。
- チェックソフトのバージョン確認画面からダウンロードした場合
   チェックソフトバージョン確認の画面からデータをダウンロードします。
   チェックソフトバージョン確認の画面右上の『×』をクリックし、チェックソフトを 終了させます。
   ダウンロードしたファイル「CHECKSOFT VER\*\*\*.ZIP」を任意の場所に解凍して 下さい。「DATA」というフォルダが生成されます。

# 4.沖縄県電子納品チェックソフトのインストール

本章では、沖縄県電子納品チェックソフトのインストール手順について説明します。 なお、インストールの際は、必ずアドミニストレーター権限にて行って下さい。

#### 🔜 操作手順

(

解凍した DATA フォルダにある [setup.exe] を起動します。
 (起動するには、ファイルをマウスでダブルクリックします。)

| 主意                                        |                                                                                                    |
|-------------------------------------------|----------------------------------------------------------------------------------------------------|
| 端末環境によっては以下の画面が出ますので、[                    | はい(Y)]をクリックして                                                                                                    |
| ください。                                     | _                                                                                                    |
| ユーザー アカウント制御 ×                            |                                                                                                    |
| このファイルは信頼できない場所からのものです。<br>そのファイルを実行しますか? |                                                                                                    |
| setup.exe                                 |                                                                                                    |
| ノアイルの人手先: イットワークトライノ                      |                                                                                                    |
| 詳細を表示 はい いいえ                              |                                                                                                    |
|                                           | <b>主意</b><br>端末環境によっては以下の画面が出ますので、[<br>ください。<br>ユーザーアカウント制御 ×<br>このファイルは信頼できない場所からのものです。<br>そのファイルを実行しますか?<br>setup.exe<br>ファイルの入手先:ネットワークドライブ<br>詳細を表示<br>はい いいえ |

「沖縄県電子納品チェックソフトセットアップへようこそ」の画面が表示されますので、「次へ(N)」のボタンをクリックします。

| 沖縄県電子納品チェックソフト Setup |                                                                                        | Х |
|----------------------|----------------------------------------------------------------------------------------|---|
| ٤                    | 沖縄県電子約品チェックソフト の InstallShield Wizard へよ<br>うこそ                                        |   |
|                      | InstallShield Wizard は、沖縄県電子納品チェックソフトをエンピューター<br>[こインストールします。 続行するには、じかへ] をグリックしてください。 |   |
|                      | < 戻る(B) 次へ (N)> キャンセル                                                                  |   |

図 4-1 セットアップへようこそ

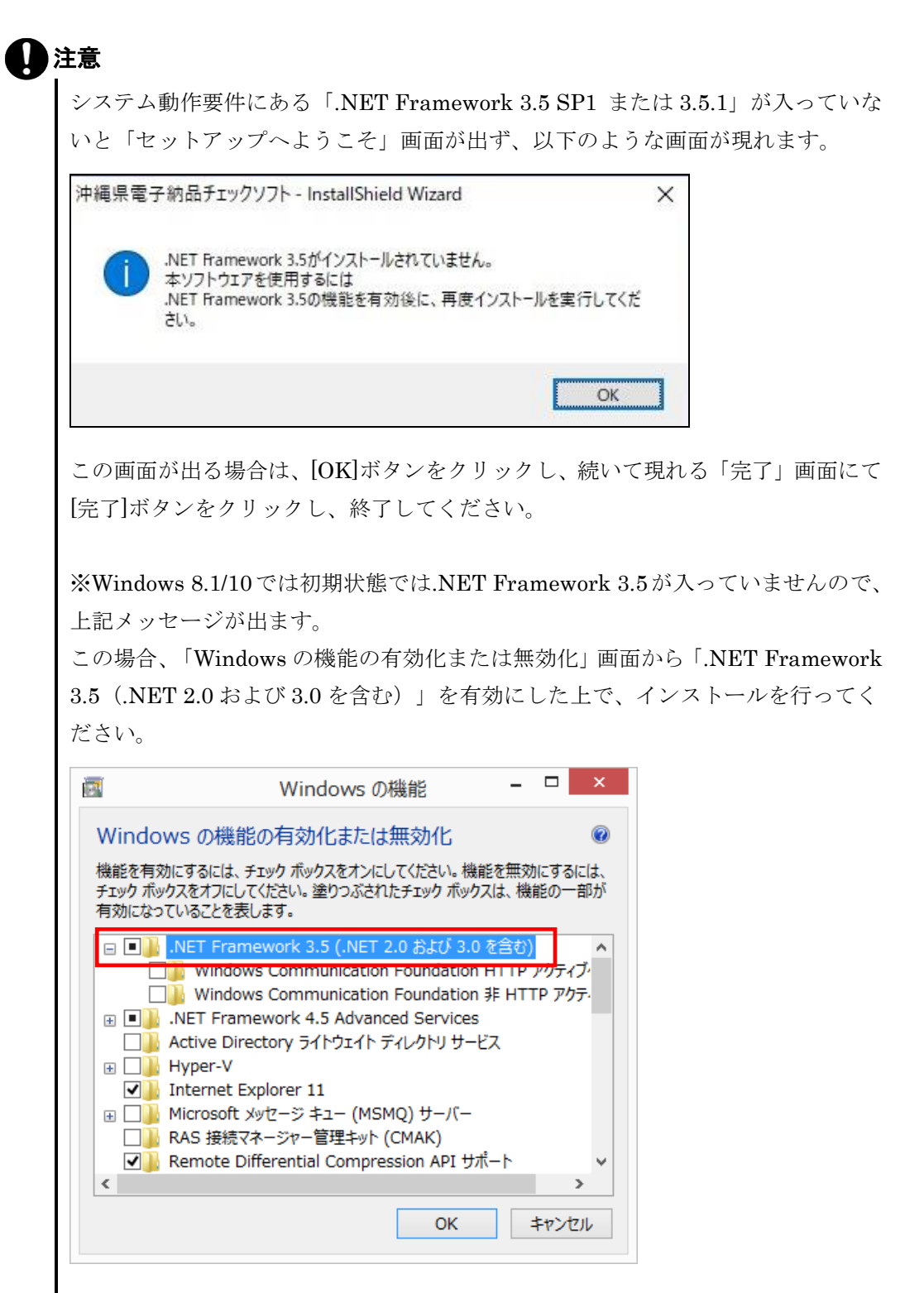

※.NET Framework は最新の Service Pack の適用を推奨します。

3. 「使用許諾契約画面が表示され、内容を確認した上、同意する場合は、[はい(Y)] ボタンをクリックします。

| 沖縄県電子納品チェックソフト Setup                                                                                                    | ×              |
|----------------------------------------------------------------------------------------------------|----------------|
| 使用許諾契約<br>次の製品使用許諾契約を注意深くお読みください。                                                                                                    | 22             |
| 契約の残りの部分を読むには、[Page Down]キーを押してください。                                                                                                    |                |
| シフトウェア使用許諾契約書<br>沖縄県電子納品チェックソフト                                                                                                    | ^              |
| 以下のライセンス契約書を注意してお読みください。<br>本使用評註契約書(以下)契約書)以よ、ソフド利用者と上記に示されたソフトウェア製品<br>(以下)ソフトウェア製品はたばソフトウェア)との間に締結される注むな契約書です。<br>ソフトウェア製品はは、コンピュータソフトウェア、それに関連した媒体、印刷物<br>(マニュアルなどの文書)、ならびにオンラインはたは電子文書を含みます。<br>ソフトウェア製品をインストール、採製、または使用することによって、ソフト利用者は<br>本契約書の条項に拘束されることに承諾されたものとします。本契約書の条項に同意できない場合、<br>ソフトド利用者にソフトウェア製品を注託できません。そのような場合、ソフト利用者は<br>ソフトド利用者に |                |
| 使用許諾契約の全条項に同意しますか?「いいえ]を選択するとセットアップが終了されます。沖縄県電子納品チ<br>をインストールするには、この使用許諾契約に同意が必要です。<br>InstallShield                                                                                                    | マ<br>エックソフト    |
| 〈戻る(B) はい()) (パ                                                                                                    | いえ( <u>N</u> ) |

#### 図 4-2 使用許諾書

「インストール先選択」画面が表示され、「次へ(N)]ボタンをクリックします。
 インストール先のフォルダを変更する場合は、「参照(R)]ボタンをクリックします。

| /Filel 未 电 丁 約 m J エック ノント Setup                                                | ×     |
|---------------------------------------------------------------------------------|-------|
| <b>インストール先の選択</b><br>ファイルをインストールするフォルダーを選択します。                                  | Z     |
| セットアップは、次のフォルダーに 沖縄県電子納品チェックソフト をインストールします。                                     |       |
| このフォルダーへのインストールは、じたへ]ボタンをクリックします。                                               |       |
| 別のフォルダーヘインストールする場合は、[参照]ホタンをクリックしてフォルダーを選択してください。                               |       |
|                                                                                 |       |
| ብን <mark>አኑ–ル</mark> 先መንォル <sup>ֈ</sup> »–                                      |       |
| インストール先のフォルダー<br>C:¥Program Files (x86)¥yamaichi¥CS_CHECK_OKW¥                  | 参照(R) |
| インストール先のフォルダー<br>C:¥Program Files (x86)¥yamaichi¥CS_CHECK_OKW¥<br>installShield | 参照(R) |

図 4-3 インストール先の選択

5. プログラムのコピーや登録が実行されます。

| 沖縄県電子納品チェックソフト Setup<br>セットアッフ <sup>・</sup> ステータス | ×     |
|---------------------------------------------------|-------|
| 沖縄県電子納品チェックソフトが新しいソフトウェアのインストールを構成中です。            |       |
|                                                   |       |
| コンボーネントの登録を更新しています                                |       |
|                                                   |       |
|                                                   |       |
|                                                   |       |
| InstallShield                                     |       |
|                                                   | キャンセル |

図 4-4 セットアップステータス

6. 沖縄県電子納品チェックソフトインストールが完了の画面が表示されますので、[完 了] ボタンをクリックします。

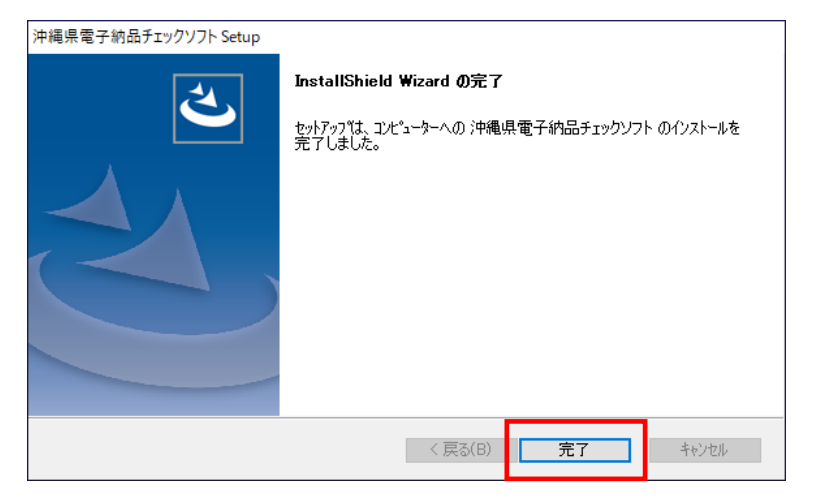

図 4-5 インストールの完了

以上でインストールが終了です。

## 5.沖縄県電子納品チェックソフトのアンインスト ール

インストールした沖縄県電子納品チェックソフトのアンインストール手順について、 説明します。

<u>なお、アンインストールの際は、必ずアドミニストレーター権限にてアンインストー</u> ルを行って下さい。

### 🔜 操作手順

- 1. Windows の [スタート] ボタン [コントロールパネル] を選択します。
- 2. 「コントロールパネル」画面が表示され、 [プログラムのアンインストール] (もし くは [プログラムと機能])をクリックします。
- プログラムリストで「沖縄県電子納品チェックソフト」を選択し、「アンインストール」ボタンをクリックします。

| 👩 プログラムと機能                                     |                                                                      | -                            |            | Х       |
|------------------------------------------------|----------------------------------------------------------------------|------------------------------|------------|---------|
| ← → · ↑ 10 · בוער - א                          | /パネル > プログラム > プログラムと機能                                              | ∨ ひ プログラムと機能                 | の検索        | p       |
| コントロール パネル ホーム<br>インストールされた更新プログラムを<br>表示      | プログラムのアンインストールまたは変更<br>プログラムをアンインストールするには、一覧からプログラ。<br>クリックします。      | ムを選択して [アンインストール]、[変更]、言     | または [修復] を |         |
| <ul> <li>Windows の機能の有効化または<br/>無効化</li> </ul> | 整理 ▼ アンインストール 修復                                                     |                              | ≣≕ ◄ (     | ?       |
|                                                | 名前                                                                   | 発行元                          | インストール日    | -<br>サイ |
|                                                | <ul> <li>Microsoft OneDrive</li> </ul>                               | Microsoft Corporation        | 2020/06/24 |         |
|                                                | 👹 Microsoft Visual C++ 2015 Redistributable (x86                     | Microsoft Corporation        | 2020/06/24 |         |
|                                                | C 沖縄県電子納品チェックソフト                                                     | ヤマイチテクノ                      | 2020/06/24 |         |
|                                                |                                                                      |                              |            |         |
|                                                | <                                                                    |                              |            | >       |
|                                                | <b>ヤマイチテクノ</b> 製品バージョン: 10.0.001./<br>Check ヘルブのリンク: <u>http://w</u> | 001<br>ww.yamaichi-techno.jp |            |         |

図 5-1 プログラムの追加と削除

4. アンインストール確認ダイアログ画面が表示しますので、 [はい(Y)] をクリック します。

| プログラムと機能                             |  |  |
|--------------------------------------|--|--|
| 沖縄県電子納品チェックソフトをアンインストールしますか?         |  |  |
| □ 今後、このダイアログ ボックスを表示しない はい(Y) いいえ(N) |  |  |

図 5-2 アンインストール確認ダイアログ

| →→<br>端末環境によっては以下の画面が出ますので、[はい(Y)]をクリックしてくだ |
|---------------------------------------------|
| さい。                                         |
| ユーザー アカウント制御 ×                              |
| この不明な発行元からのアプリがデバイスに変更を<br>加えることを許可しますか?    |
| C:¥Windows¥Installer¥6e4c9.msi              |
| 発行元: 不明<br>ファイルの入手先: このコンピューター上のハード ドライブ    |
| 詳細を表示                                       |
| はいいえ                                        |

 「ようこそ」の画面が表示しますので、 [削除(<u>R</u>)]を選び [次へ(<u>N</u>)]をクリ ックします。

| 沖維   | 龍県電子納品チェ                                                                                                    | ックソフト Setup                                                     | ×                      |
|------|----------------------------------------------------------------------------------------------------|-----------------------------------------------------------------|------------------------|
| -    | <b>はうこそ</b><br>フ <sup>°</sup> ログラムを変更                                                                                                    | 、修正、または削り除します。                                                  |                        |
|      | 沖縄県電子納<br>変更することがで                                                                                                    | 品チェックソフト セットアップ メンテナンス フログラムへようこそ。<br>ごきます。 次のオフションをクリックしてください。 | このプログラムを使って、現在のインストールを |
|      | ○変更( <u>M</u> )                                                                                                    |                                                                 |                        |
|      | <b>.</b>                                                                                                    | 追加する新しいプロゲラム 機能を選択するか、 あるいは<br>択してください。                         | 削除するインストール済みの機能を選      |
|      | ○修正(E)<br>                                                                                                    | 前回のセットアップでインストールしたすべてのフロゲラム 機能                                  | をを再インストールします。          |
| Insi | ● 削除(R)     ②     ③     ③     ③     ③     ③     ③     ③     ③     ③     ③     ③     ③     ③     ③     ③     ③     ③     ③     ③     ③     ③     ③     ③     ③     ③     ③     ③     ③     ③     ③     ③     ③     ③     ③     ③     ③     ③     ③     ③     ③     ③     ③     ③     ③     ③     ③     ③     ③     ③     ③     ③     ③     ③     ③     ③     ③     ③     ③     ③     ③     ③     ③     ③     ③     ③     ③     ③     ③     ③     ③     ③     ③     ③     ③     ③     ③     ③     ③     ③     ③     ③     ③     ③     ③     ③     ③     ③     ③     ③     ③     ③     ③     ③     ③     ③     ③     ③     ③     ③     ③     ③     ③     ③     ③     ③     ③     ③     ③     ③     ③     ③     ③     ③     ③     ③     ③     ③     ③     ③     ③     ③     ③     ③     ③     ③     ③     ③     ③     ③     ③     ③     ③     ③     ③     ③     ③     ③     ③     ③     ③     ③     ③     ③     ③     ③     ③     ③     ③     ③     ③     ③     ③     ③     ③     ③     ③     ③     ③     ③     ③     ③     ③     ③     ③     ③     ③     ③     ③     ③     ③     ③     ③     ③     ③     ③     ③     ③     ③     ③     ③     ③     ③     ③     ③     ③     ③     ③     ③     ③     ③     ③     ③     ③     ③     ③     ③     ③     ③     ③     ③     ③     ③     ③     ③     ③     ③     ③     ③     ③     ③     ③     ③     ③     ③     ③     ③     ③     ③     ③     ③     ③     ③     ③     ③     ③     ③     ③     ③     ③     ③     ③     ③     ③     ③     ③     ③     ③     ③     ③     ③     ③     ③     ③     ③     ③     ③     ③     ③     ③     ③     ③     ③     ③     ③     ③     ③     ③     ③     ③     ③     ③     ③     ③     ③     ③     ③     ③     ③     ③     ③     ③     ③     ③     ③     ③     ③     ③     ③     ③     ③     ③     ③     ③     ③     ③     ③     ③     ③     ③     ③     ③     ③     ③     ③     ③     ③     ③     ③     ③     ③     ③     ③     ③     ③     ③     ③     ③     ③     ③     ③     ③     ③     ③     ③     ③     ③     ③     ③     ③     ③     ③     ③     ③     ③     ③     ③     ③     ③     ③     ③     ③     ③     ③     ③     ③     ③     ③ | すべてのインストールされている機能を削除します。                                        |                        |
| 113  |                                                                                                    | < 戻る( <u>B</u> )                                                | 次へ(ND) キャンセル           |

図 5-3 ようこそ

6. 「ファイル削除の確認」メッセージが表示されますので、[OK]をクリックします。

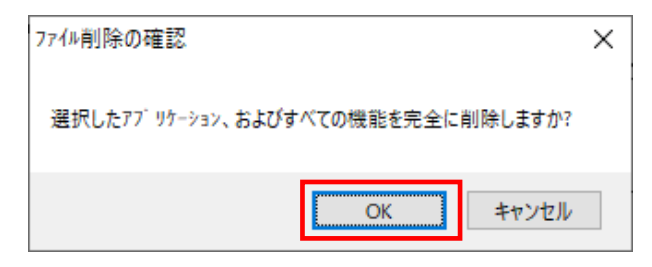

### 図 5-4 ファイル削除の確認

7. 「メンテナンスの完了」の画面が表示されたら、[完了] ボタンをクリックします。

| 沖縄県電子納品チェックソフト Setup |                                                            |
|----------------------|------------------------------------------------------------|
| 4.                   | メンテナンスの完了                                                  |
|                      | InstallShield Wizard は、沖縄県電子納品チェックソフト 上のメンテナンスを<br>完了しました。 |
|                      |                                                            |
|                      | < 戻る(B) <b>完了</b> キャンセル                                    |

図 5-5 メンテナンスの完了

以上でアンインストールが終了です。

沖縄県電子納品チェックソフト インストールマニュアル

バージョン10.0